## Installation des manuels avec LibManuels

- 1. Vous devez vous connecter à votre ENT : https://ferdinand-foch.mon-ent-occitanie.fr/
- 2. Rendez-vous dans la rubrique "Ressources" puis cliquer sur "Médiacentre"

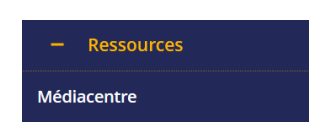

- 3. Sur la page qui s'ouvre, cliquez sur le manuel (Edition Magnard, Delagrave ou Vuibert) que vous désirez lire / installer.
- 4. Un message d'informations apparaît :

5. Cliquer sur ouvrir :

| VOUS ÊTES SUR LIB MANUELS EN LIGNE                                                                                   |  |  |
|----------------------------------------------------------------------------------------------------|--|--|
|                                                                                                    |  |  |
| Nous vous invitons à ouvrir votre manuel via l'application installée<br>pour une utilisation hors connexion internet |  |  |
| ATTENTION: Les popups doivent être autorisées pour un bon<br>fonctionnement de l'application.                        |  |  |
| OUVRIR                                                                                                    |  |  |

a. si LibManuels n'est pas installé sur votre ordinateur, cliquer alors sur installer.

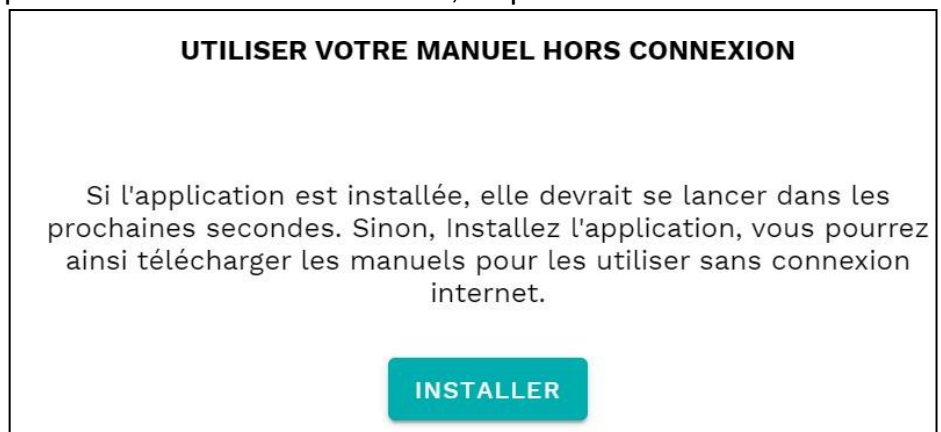

b. si Libmanuels est déjà installé, autoriser son ouverture.

| Ouvrir Libmanuels ?                                                                            |                   |         |
|------------------------------------------------------------------------------------------------|-------------------|---------|
| https://www.libmanuels.fr souhaite ouvrir cet                                                  | e application.    |         |
| Toujours autoriser www.libmanuels.fr à ouvrir les liens de ce type dans l'application associée |                   |         |
|                                                                                                |                   |         |
|                                                                                                | Ouvrir Libmanuels | Annuler |

6. Le logiciel LibManuels s'ouvre.

- 7. Cliquer en haut à gauche sur
- 8. Choisir ma bibliothèque

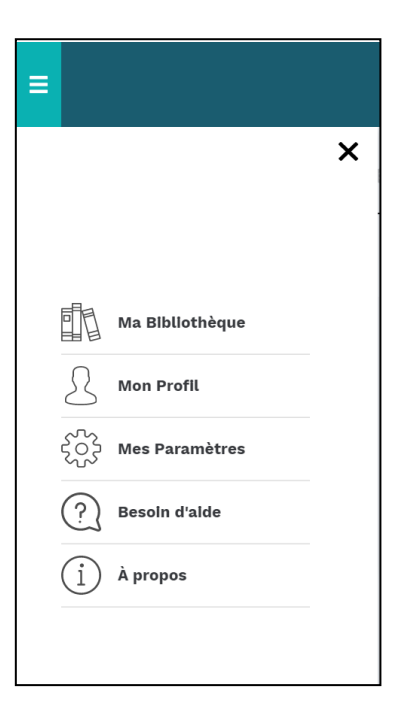

9. Sous le manuel qui devrait apparaître, cliquer sur Télécharger.

10. Attendre que l'opération de téléchargement soit terminée.

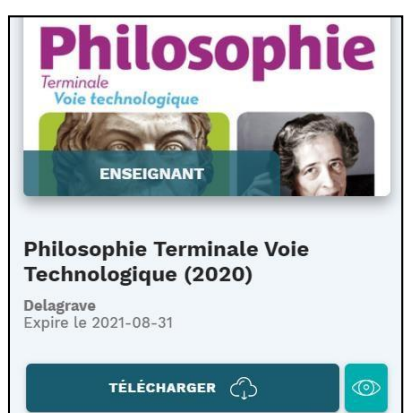

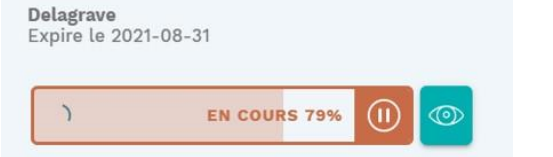

11. Le manuel est désormais accessible hors ligne en lançant LibManuels.

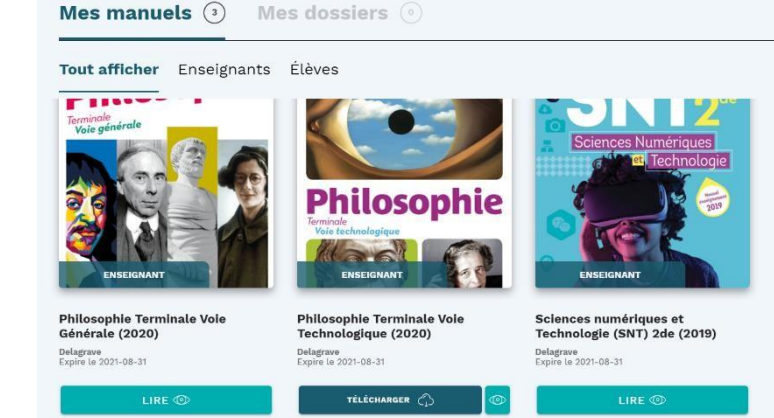

Recommencer l'opération pour tous les manuels des éditions Magnard, Delagrave ou Vuibert.